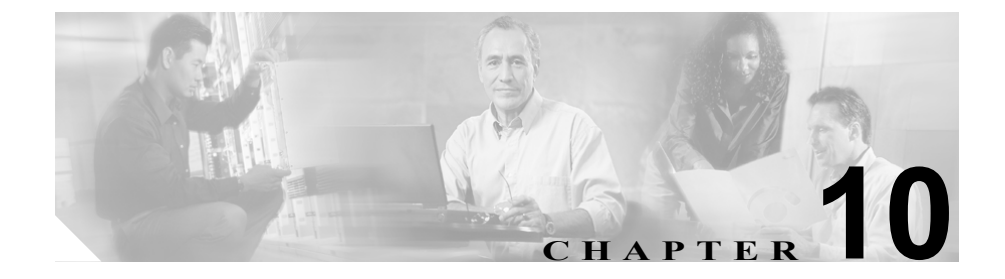

# ロケーションの設定

ロケーションは、コールアドミッション制御を中央集中型コール処理システム に実装する際に使用します。コールアドミッション制御では、ロケーション間 のリンクを経由する際にオーディオコールとビデオコールで使用できる帯域幅 を制限することにより、オーディオ品質とビデオのアベイラビリティを調整でき ます。詳細については、『Cisco CallManager システムガイド』の「コールアド ミッション制御」を参照してください。

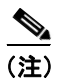

コール アドミッション制御を使用して IP WAN リンク上のオーディオ帯域幅ま たはビデオ帯域幅を制限しない場合、コール数の制限がなくなり、そのリンク上 でコールが同時にアクティブになる可能性があります。この状態が発生すると、 そのリンクがオーバーサブスクライブになるため、各オーディオ コールのオー ディオ品質と、各ビデオ コールのビデオ品質が低下する場合があります。

中央集中型コール処理システムでは、1 つの Cisco CallManager クラスタが、IP テレフォニー ネットワーク上のすべてのロケーションにコール処理を提供します。その Cisco CallManager クラスタは、通常、電話機やゲートウェイなどの他のデバイスと共に、メイン (つまり中央) ロケーションに置かれています。リモート ロケーションには、追加のデバイスが置かれていますが、Cisco CallManager はありません。IP WAN リンクが、リモート ロケーションとメイン ロケーションとを接続します。

次のトピックでは、ロケーションについて詳しく説明しています。

- ロケーションの検索 (P.10-3)
- ロケーションの追加 (P.10-5)
- ロケーションの更新 (P.10-7)
- ロケーションの削除 (P.10-8)
- ロケーションの帯域幅の再同期化(P.10-10)
- ロケーションの設定値(P.10-11)

### ロケーションの検索

ネットワーク内にはいくつかのロケーションが存在することがあるので、 Cisco CallManager Administration では、固有の条件を指定して、特定のロケーショ ンを見つけることができます。ロケーションを検索する手順は、次のとおりです。

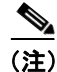

Cisco CallManager Administration では、ブラウザ セッションでの作業中は、ロケー ションの検索設定が保持されます。別のメニュー項目に移動してからこのメ ニュー項目に戻ってくる場合でも、検索に変更を加えたり、ブラウザを閉じたり しない限り、ロケーションの検索設定は保持されます。

### 手順

ステップ1 System > Location の順に選択します。

Find and List Locations ウィンドウが表示されます。2 つのドロップダウンリスト ボックスを使用して、ロケーションを検索します。

- **ステップ2** 最初の Find locations where ドロップダウン リスト ボックスから、次の条件のいずれかを選択します。
  - Location
  - Voice Bandwidth

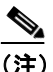

 このドロップダウン リスト ボックスで選択する条件によって、検索時に 生成されるロケーション リストのソート方法が決まります。たとえば、 Bandwidth を選択すると、Bandwidth 列が結果リストの左側の列に表示さ れます。 2番目の Find locations where ドロップダウン リスト ボックスから、次の条件の いずれかを選択します。

- begins with (前方一致)
- contains (中間一致)
- ends with (後方一致)
- is exactly (完全一致)
- **ステップ3** 必要に応じて適切な検索テキストを指定し、Find をクリックします。また、ページごとに表示する項目の数も指定できます。

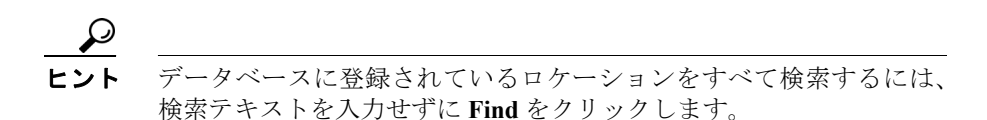

検出されたロケーションのリストが、次の項目別に表示されます。

- · Location icon
- Location Name
- Bandwidth

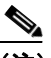

- (注) 該当するロケーションの横にあるチェックボックスをオンにして、 Delete Selected をクリックすると、Find and List Locations ウィンドウから 複数のロケーションを削除できます。Matching Records タイトルバーに あるチェックボックスをオンにして Delete Selected をクリックすると、 ウィンドウ内のすべてのロケーションを削除できます。
- **ステップ4** レコードのリストから、検索条件と一致する Location icon、Location name、また は Bandwidth をクリックします。

選択したロケーションがウィンドウに表示されます。

#### 関連項目

- ロケーションの追加(P.10-5)
- ロケーションの更新 (P.10-7)
- ロケーションの削除 (P.10-8)
- ロケーションの設定値(P.10-11)
- ロケーションの帯域幅の再同期化(P.10-10)

### ロケーションの追加

新規のロケーションを Cisco CallManager データベースに追加する手順は、次の とおりです。

### 始める前に

ロケーションを設定する場合は、事前にクラスタを構成する Cisco CallManager を 設定しておく必要があります。詳細については、P.3-5 の「Cisco CallManager の 追加」を参照してください。

### 手順

- ステップ1 System > Location の順に選択します。
- **ステップ2** ロケーションを追加するには、次のどちらかの方法を使用します。
  - 追加するロケーションの設定値とほぼ同じ設定値を持つロケーションがすでに存在する場合は、その既存のロケーションを選択してその設定値を表示し、Copyをクリックする。その後、必要に応じて設定値を変更する。
  - 既存のロケーションをコピーせずにロケーションを追加する場合は、ステップ3に進む。
- **ステップ3** ウィンドウの右上にある Add a New Location リンクをクリックします。

Location Configuration ウィンドウが表示されます。

- ステップ4 適切な設定値を入力します(表 10-1 を参照)。
- **ステップ5** Insert をクリックして、ロケーション情報をデータベースに保存します。

### 次の手順

データベースに新規ロケーションを追加した後、そのロケーションにデバイスを 割り当てることができます。たとえば、次の項を参照してください。

- ゲートウェイの設定 (P.61-1)
- Cisco IP Phone の設定 (P.62-1)
- CTI ルート ポイントの設定 (P.56-1)

- ロケーションの検索 (P.10-3)
- ロケーションの更新 (P.10-7)
- ロケーションの削除 (P.10-8)
- ロケーションの帯域幅の再同期化(P.10-10)
- ロケーションの設定値(P.10-11)

### ロケーションの更新

ロケーションの設定を変更する手順は、次のとおりです。

### 手順

- **ステップ1** P.10-3 の「ロケーションの検索」の手順を使用して、ロケーションを検索します。
- **ステップ2** 一致するレコードのリストから、更新するロケーションを選択します。
- ステップ3 該当する設定値を更新します(表 10-1 を参照)。
- **ステップ4** Update をクリックして、データベース内の変更内容を保存します。

- ロケーションの検索 (P.10-3)
- ロケーションの追加 (P.10-5)
- ロケーションの削除 (P.10-8)
- ロケーションの帯域幅の再同期化(P.10-10)
- ロケーションの設定値(P.10-11)

### ロケーションの削除

Cisco CallManager データベースからロケーションを削除する手順は、次のとおりです。

### 始める前に

デバイスが割り当てられたロケーションは削除できません。ロケーションを使用 しているデバイスを検索するには、Location Configuration ウィンドウの **Dependency Records** リンクをクリックします。Dependency Records がシステムで 使用可能になっていない場合、Dependency Records Summary ウィンドウにメッ セージが表示されます。Dependency Records の詳細については、P.A-4の 「Dependency Records へのアクセス」を参照してください。使用されているロケー ションを削除しようとすると、Cisco CallManager はエラー メッセージを表示し ます。現在使用されているロケーションを削除する場合は、事前に、次の作業の どちらか一方または両方を実行しておく必要があります。

- デバイスを更新して、別のロケーションに割り当てる。
- 削除するロケーションに割り当てられているデバイスを削除する。

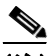

(注)

ロケーションを削除すると、そのロケーションに接続されているリンクに帯域幅 が無制限に割り当てられ、それらのリンク上のコール数も制限がなくなります。 このためロケーションを削除すると、リンク上のオーディオ品質が低下する原因 になります。

### 手順

- **ステップ1** P.10-3 の「ロケーションの検索」の手順を使用して、ロケーションを検索します。
- ステップ2 一致するレコードのリストから、削除するロケーションを選択します。
- ステップ3 Delete をクリックします。

**ステップ4** 削除操作を確認するように求められたら、**OK** をクリックして削除を確認しま す。削除操作を取り消す場合は、**Cancel** をクリックしてください。

- ロケーションの検索 (P.10-3)
- ロケーションの追加 (P.10-5)
- ロケーションの更新 (P.10-7)
- ロケーションの帯域幅の再同期化(P.10-10)
- ロケーションの設定値 (P.10-11)

### ロケーションの帯域幅の再同期化

この項では、ロケーションの帯域幅を再同期化する手順について説明します。ロ ケーションへのリンクを使用したコールがブロックされる場合は、帯域幅が不足 している、つまりロケーションに割り当てられた帯域幅が減少している可能性が あります。Cisco CallManager サーバをリセットせずに、ロケーションの帯域幅 を、このロケーションに割り当てられている最大値に再同期化することができま す。詳細については、『Cisco CallManager システム ガイド』の「コール アドミッ ション制御」の章にある「帯域幅の計算」を参照してください。

#### 手順

- **ステップ1** P.10-3 の「ロケーションの検索」の手順を使用して、ロケーションを検索します。
- **ステップ2** 一致するレコードのリストから、再同期化するロケーションを選択します。
- **ステップ3** ReSync Bandwidth をクリックして、選択したロケーションの帯域幅を再同期化します。

次の警告メッセージが表示されます。「If calls are using the bandwidth for this location when the bandwidth is resynchronized, the bandwidth might be oversubscribed until all calls that are using the bandwidth for this location disconnect.」です。

ステップ4 OK をクリックして続行するか、Cancel をクリックします。

- ロケーションの検索 (P.10-3)
- ロケーションの追加(P.10-5)
- ロケーションの更新 (P.10-7)
- ロケーションの削除 (P.10-8)
- ロケーションの設定値(P.10-11)

## ロケーションの設定値

表 10-1 では、ロケーションの設定値について説明します。

### 表 10-1 ロケーションの設定値

| フィールド           | 説明                                                                                                    |
|-----------------|----------------------------------------------------------------------------------------------------|
| ロケーション情報        |                                                                                                    |
| Location Name   | 作成する新規ロケーションの名前を入力します。                                                                                                    |
| オーディオ コール情報     |                                                                                                    |
| Audio Bandwidth | このロケーションと他のロケーション間のリンク上ですべてのオー<br>ディオ コールに使用可能なオーディオ帯域幅の最大値(kbps 単位)<br>を入力します。オーディオ コールの場合、オーディオ帯域幅はオー<br>バーヘッドを含みます。次のいずれかのオプションを選択します。                                                                                                    |
|                 | <ul> <li>Unlimited bandwidth : Unlimited オプション ボタンをクリックします。</li> </ul>                                                                                                    |
|                 | <ul> <li>Specified bandwidth: kbps ボックスの横にあるオプション ボタンをクリックし、既定の帯域幅を入力して、帯域幅を指定します。有効値は1~2147483647です。</li> </ul>                                                                                                    |
|                 | ロケーションの帯域幅の計算だけのために、 各コール ストリームは<br>次の帯域幅を使用するものと想定します。                                                                                                    |
|                 | <ul> <li>G.711 コールは 80 kbps を使用</li> <li>G.722 コールは 80 kbps を使用</li> <li>G.723 コールは 24 kbps を使用</li> <li>G.728 コールは 16 kbps を使用</li> <li>G.729 コールは 24 kbps を使用</li> <li>GSM コールは 29 kbps を使用</li> <li>Wideband コールは 272 kbps を使用</li> </ul> |
|                 | <ul> <li>(注) 各コールは、2 つのコール ストリームから構成されています。オーディオ品質を向上させるには、帯域幅設定値を下げて、このロケーションとのリンク上で許可されるアクティブコール数を減らします。</li> </ul>                                                                                                    |

### ■ ロケーションの設定値

### 表 10-1 ロケーションの設定値(続き)

| フィールド           | 説明                                                                                                    |
|-----------------|----------------------------------------------------------------------------------------------------|
| ビデオ コール情報       |                                                                                                    |
| Video Bandwidth | このロケーションと他のロケーション間のリンク上ですべてのビ<br>デオ コールに使用可能なビデオ帯域幅の最大値(kbps単位)を入力<br>します。ビデオ コールの場合、ビデオ帯域幅はオーバーヘッドを含<br>みません。次のいずれかのオプションを選択します。 |
|                 | <ul> <li>None:ビデオ コールをこのロケーションと他のロケーション間で使用できません。ただし、このロケーション内でビデオ コールを行うことができます。</li> </ul>                                      |
|                 | <ul> <li>Unlimited bandwidth : Unlimited オプション ボタンをクリックします。</li> </ul>                                                            |
|                 | <ul> <li>Specified bandwidth: kbps ボックスの横にあるオプション ボタンをクリックし、既定のビデオ帯域幅を入力して、ビデオ帯域幅を指定します。デフォルト値は、384 kbps です。</li> </ul>           |

- ロケーションの検索 (P.10-3)
- ロケーションの追加 (P.10-5)
- ロケーションの更新 (P.10-7)
- ロケーションの削除 (P.10-8)
- ロケーションの帯域幅の再同期化 (P.10-10)